| SCC Yoga Club | Work Instruction                            |
|---------------|---------------------------------------------|
|               | How to use Uplifter to Register for a Class |
|               | (to reserve a spot)                         |
|               |                                             |

| Activity     | Reserving a spot in a class (up to 60 hours in advance)         |
|--------------|-----------------------------------------------------------------|
|              | Going on the waitlist for a class.                              |
|              | Withdrawing from a class to free up the spot for another member |
| Prerequisite | Active personal e-mail and an Uplifter member profile           |

| Step |                                                                                                    | Detail                                 |
|------|----------------------------------------------------------------------------------------------------|----------------------------------------|
| 1.   | Open your web browser and go to the<br>Uplifter Yoga Club webpage                                                                                                    | .https://sccyogaclub.uplifterinc.com/  |
| 2.   | In the right corner, select Login and<br>enter your username and password.                                                                                                    | C C C I Idpo://oppgebloup/fileries.com |
| 3.   | In the right upper corner select the<br>arrow next to your name and select<br>MY ACCOUNT. This takes you to your<br>personal webpage for Yoga Uplifter.                                 | <complex-block></complex-block>        |
| 4.   | On the MY ACCOUNT page, you find<br><u>your</u> account information, your<br>personal calendar of classes you<br>registered for, and your invoices and<br>payments.<br>Select Calendar. |                                        |

| SCC Voga Club                                                                                                    |                                                            | Work Instruction                                                                                                    |  |
|----------------------------------------------------------------------------------------------------|------------------------------------------------------------|----------------------------------------------------------------------------------------------------|--|
| SCC TOga Club                                                                                                    | How to                                                     | o use Uplifter to Register for a Class                                                                                                    |  |
|                                                                                                    |                                                            | (to reserve a spot)                                                                                                    |  |
|                                                                                                    |                                                            | (                                                                                                    |  |
|                                                                                                    |                                                            |                                                                                                    |  |
| <ol> <li>Your calendar shows the have already registered register for a new class</li> <li>REGISTER icon below t</li> </ol> | ne classes you<br>d for. To<br>s click the<br>he calendar. |                                                                                                    |  |
|                                                                                                    |                                                            |                                                                                                    |  |
| <ol> <li>Available classes are in<br/>Click on a class to regis</li> </ol>                                                  | dark blue.<br>ter.                                         |                                                                                                    |  |
| 7. A registration popup w<br>which you can check.                                                                           | ill be present<br>Click DROP-IN.                           |                                                                                                    |  |
| 8. Check the classes you and click ADD.                                                                                     | want to take                                               | Image: Description       Image: Description       Image: De |  |

| SCC Yoga Club                       |                | Work Instruction                                                                                                    |  |
|-------------------------------------|----------------|----------------------------------------------------------------------------------------------------|--|
|                                     | How t          | o use Uplifter to Register for a Class                                                                                                    |  |
|                                     |                | (to reserve a spot)                                                                                                    |  |
|                                     |                |                                                                                                    |  |
|                                     |                | 🛙 SC hys Colu X 🖬 hysteriote - Separate - 152 X have Tal X X O have being and any and a synchrony and the in X + O - O X                                                                                                    |  |
| 9. Click SHOPPING CART in the upper |                | € → C () (a poppeduipdhericam/optimic/latitum/came       Q     D     D                                                                                                    |  |
|                                     |                | Manage card)                                                                                                    |  |
| 11 Click CONFIRM                    |                |                                                                                                    |  |
|                                     |                |                                                                                                    |  |
|                                     |                |                                                                                                    |  |
|                                     |                | And And And And And And And And And And                                                                                                    |  |
|                                     |                | Decemption to reserve a continue data                                                                                                    |  |
| 12 View your registration           | aaling         | III         D <sup>2</sup> Type fore to search         D         III         III         IIII         IIIII         IIIIIIIIIIIIIIIIIIIIIIIIIIIIIIIIIIII                                                                                                    |  |
| 12. View your registration i        | DOOKING.       | ← → C ① ● stoppada.pdfmtrc.com/www.inter/sete-resc.pdf/bitolociditation=122           App: B ≤ 0 ★ R ≤ 0           App: B ≤ 0 ★ R ≤ 0           App: B ≤ 0 ★ R ≤ 0           App: B ≤ 0 ★ R ≤ 0           App: B ≤ 0 ★ R ≤ 0           App: B ≤ 0 ★ R ≤ 0           App: B ≤ 0 ★ R ≤ 0           App: B ≤ 0 ★ R ≤ 0           App: B ≤ 0 ★ R ≤ 0           App: B ≤ 0 ★ R ≤ 0           App: B ≤ 0 ★ R ≤ 0           App: B ≤ 0 ★ R ≤ 0            App: B ≤ 0 ★ R ≤ 0           App: B ≤ 0 ★ R ≤ 0            App: B ≤ 0 ★ R ≤ 0                                                                                                    |  |
| vour personal calendar              | (ontional) as  | Bit Ang Penghangkan Ang Penghangkan Ang Pengha                                      |  |
| in steps 4 and 5.                   | (optional) as  | Registerio Debh                                                                                                    |  |
|                                     |                | 6 Annyang Dige 44 2010 and 1<br>10 Annyang Dige 44 2010 and 1<br>10 Annyang Dige 44 2010 and 1201<br>10 Annyang Dige 44 2010 and 12010 and 12010 and 12010 and 12 |  |
|                                     |                | Mayline Dis No.<br>Linear Distance Distance                                                                                                    |  |
|                                     |                | Normal and a Coll and Tables and Angle and Angle angle angle angle angle angle angle angle angle angle ang                                      |  |
|                                     |                | م<br>وا سوده معند مد ما                                                                                                    |  |
|                                     |                | 41         /P (perfere to seach         O         D2         0         m         A         A                                                                                                    |  |
|                                     |                |                                                                                                    |  |
| WAITING LIST                        |                |                                                                                                    |  |
| 14. If a class is full you will     | not be able to | ■ EXClusicAl × 1         ■ Interview Strange Advances         Normality Norma         ×         © Interview spratcher spratter: ×         +         ●         ●         ●         ●         ●         ●         ●         ●         ●         ●         ●         ●         ●         ●         ●         ●         ●         ●         ●         ●         ●         ●         ●         ●         ●         ●         ●         ●         ●         ●         ●         ●         ●         ●         ●         ●         ●         ●         ●         ●         ●         ●         ●         ●         ●         ●         ●         ●         ●         ●         ●         ●         ●         ●         ●         ●         ●         ●         ●         ●         ●         ●         ●         ●         ●         ●         ●         ●         ●         ●         ●         ●         ●         ●         ●         ●         ●         ●         ●         ●         ●         ●         ●         ●         ●         ●         ●         ●         ●         ●         ●         ●         ●         ●         ●         ●                                                                                                    |  |
| complete step 7. But yo             | ou may be      |                                                                                                    |  |
| able to be put on a wait            | ting list. If  | u bigg for Aussense Boogle (B) and (B) and (B)                                      |  |
| Someone withdraws inc               | by o-mail      | A B     A                                                                                                    |  |
| 15 Click IOIN DROP IN WA            | ITI IST        | And a second second sec                                      |  |
| 16. Click ADD                       |                | An Annual Contraction of the Contraction of the Con                                      |  |
|                                     |                | Deceptor to reserve a sport or close. Clisit                                                                                                    |  |
|                                     |                | ■         Topolaria transmit         0         10         10         10         10         10         10         10         10         10         10         10         10         10         10         10         10         10         10         10         10         10         10         10         10         10         10         10         10         10         10         10         10         10         10         10         10         10         10         10         10         10         10         10         10         10         10         10         10         10         10         10         10         10         10         10         10         10         10         10         10         10         10         10         10         10         10         10         10         10         10         10         10         10         10         10         10         10         10         10         10         10         10         10         10         10         10         10         10         10         10         10         10         10         10         10         10         10         10                                                                                                    |  |
| 17. You will see a confirmation     | tion that you  | <ul> <li>C (a) C (a) supportation/elefenceum/regionation/</li> <li>C (b) C (a) C (a) C (</li></ul>                                    |  |
| are added to the Waitlis            | st.            |                                                                                                    |  |
| 18. CIICK CLOSE.                    |                |                                                                                                    |  |
|                                     |                |                                                                                                    |  |
|                                     |                |                                                                                                    |  |
|                                     |                |                                                                                                    |  |
|                                     |                |                                                                                                    |  |
|                                     |                | II         (2) Type here to search         (2)         (2)         (2)         (2)         (2)         (2)         (2)         (2)         (2)         (2)         (2)         (2)         (2)         (2)         (2)         (2)         (2)         (2)         (2)         (2)         (2)         (2)         (2)         (2)         (2)         (2)         (2)         (2)         (2)         (2)         (2)         (2)         (2)         (2)         (2)         (2)         (2)         (2)         (2)         (2)         (2)         (2)         (2)         (2)         (2)         (2)         (2)         (2)         (2)         (2)         (2)         (2)         (2)         (2)         (2)         (2)         (2)         (2)         (2)         (2)         (2)         (2)         (2)         (2)         (2)         (2)         (2)         (2)         (2)         (2)         (2)         (2)         (2)         (2)         (2)         (2)         (2)         (2)         (2)         (2)         (2)         (2)         (2)         (2)         (2)         (2)         (2)         (2)         (2)         (2)         (2)         (2)         (2)         (2)                                                                                                    |  |
| WITHDRAWING from a                  | CLASS          |                                                                                                    |  |

| SCC Yoga Club                                                                                                  | Work Instruction                                                                                                    |                                         |  |
|----------------------------------------------------------------------------------------------------|----------------------------------------------------------------------------------------------------|-----------------------------------------|--|
|                                                                                                    | How to use Uplifter to Register for a Class                                                                                                    |                                         |  |
|                                                                                                    | (to reserve a spot)                                                                                                    |                                         |  |
|                                                                                                    |                                                                                                    |                                         |  |
| 19. Access your calendar a<br>Recall the dark blue clas<br>ones you have registere<br>the class you with to wi | s in step 4.<br>sses are the<br>ed. Click on<br>thdraw from.                                                                                                    | ×<br>÷ E<br>geliet                      |  |
|                                                                                                    | Paral     Paral     P     | ×                                       |  |
| 20. A popup will be present<br>lower right click the X to<br>from the class.                                   | ted. At the other is a second of the second of the second |                                         |  |
|                                                                                                    |                                                                                                    |                                         |  |
| 21. Click WITHDRAW NOW                                                                                         |                                                                                                    | ×<br>E<br>Agilet                        |  |
|                                                                                                    |                                                                                                    |                                         |  |
| 22. You are now withdrawr<br>class. Click CLOSE.                                                               | The from that                                                                                                    | N I I I I I I I I I I I I I I I I I I I |  |
|                                                                                                    | Company from the second second s     |                                         |  |
| 23. Log out of your account                                                                                    | 程 月 Igo here to search 0 22 0 西 台 金 点 台 引 9 パ ペ へ メ ム ー 点 む 40 40000                                                                                                    | <b>1</b> 3                              |  |